# Accéder à votre espace formation salarié

Un espace dédié pour retrouver les formations auxquelles vous avez participé, leur contenu pédagogique, votre attestation de participation et vos documents à télécharger

### Vous avez dû recevoir ce mail...

Depuis : <u>formation@acst-strasbourg.com</u>

Le jour de votre préinscription à cette session par votre employeur

Penser à vérifier vos spams

Si besoin, nous pouvons vous renvoyer ce mail

Il suffit de cliquer sur le lien hypertexte ou le bouton « Créez votre mot de passe »

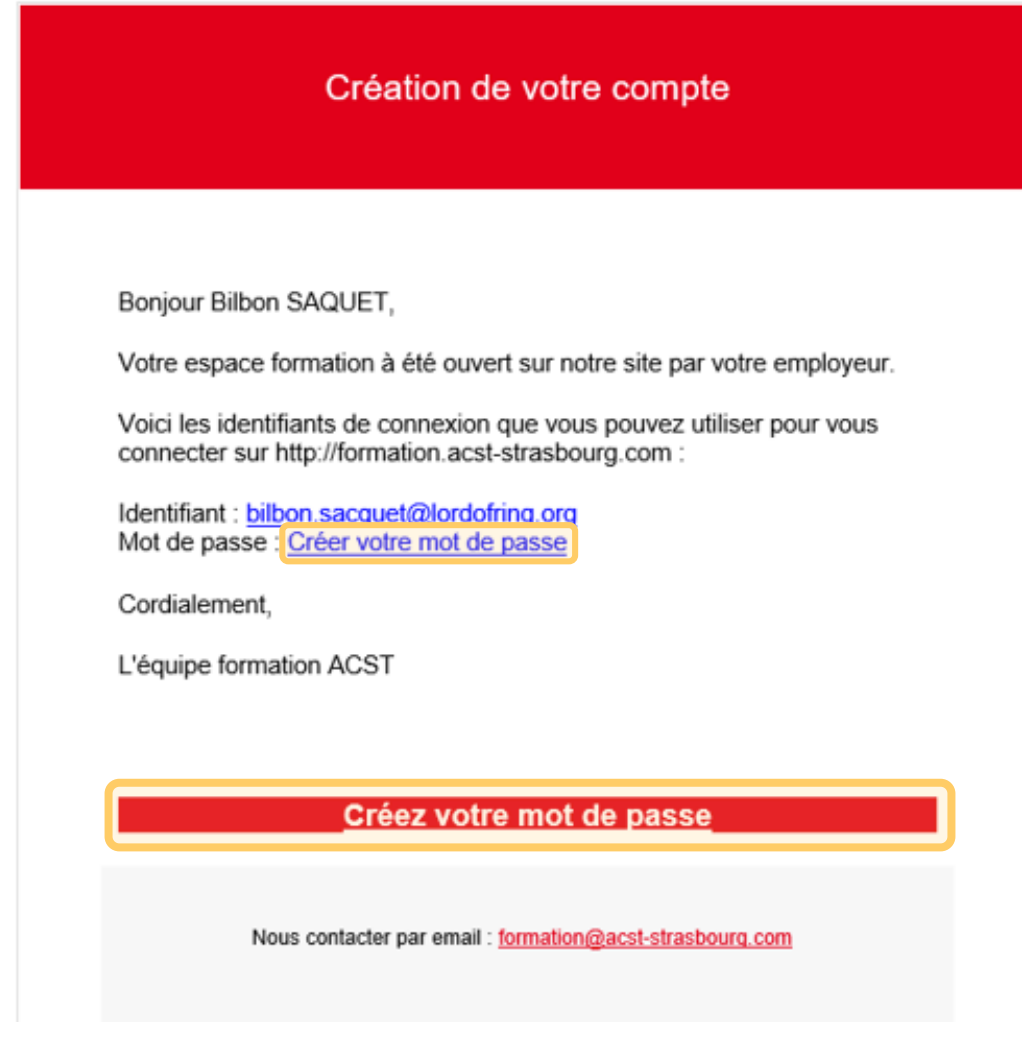

# Choisir le mot de passe proposé par défaut ou en définir un autre : votre navigateur peut le mémoriser

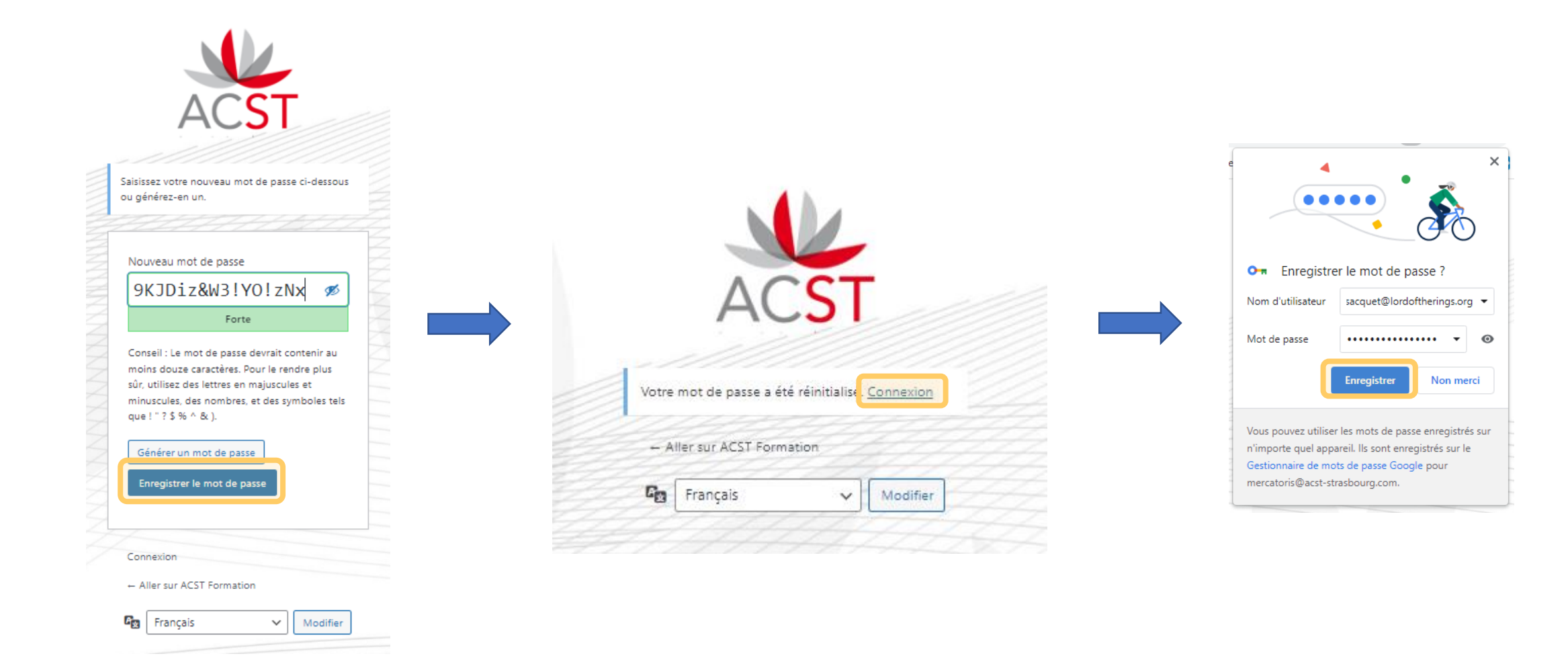

### Puis lorsque nous avons confirmé la session

### Mail adressé à l'employeur

Inscription à notre sensibilisation confirmée

#### Cher adhérent,

Suite à votre demande, nous avons le plaisir de confirmer vos inscriptions à l'une de nos sessions de sensibilisation et vous en remercions à nouveau. Pour rappel votre demande portait sur :

Session de formation :

Sensibilisation aux gestes de 1ers secours

Date :

09/01/2023 13:00 - 09/01/2023 17:00

Lieu :

Service prévention & formation – 29 route de la Wantzenau - Hœnheim

Inscrit(s)

Voir la liste sur la page de suivi de vos inscriptions

En fonction de l'évolution de la situation sanitaire (COVID-19), des mesures de prévention spécifiques pourront être proposées par l'animateur(trice) de cette sensibilisation.

Merci de votre confiance et à bientôt !

L'équipe formation ACST

### Mail adressé au(x) salarié(s)

Inscription à une sensibilisation confirmée

#### Cher salarié,

Nous avons le plaisir de vous annoncer que votre employeur vous a inscrit à l'une de nos sessions de sensibilisation.

#### Session de formation :

Sensibilisation aux gestes de 1ers secours

#### Date(s) :

• 09/01/2023 13:00 - 09/01/2023 17:00

#### Lieu

Service prévention & formation - 29 route de la Wantzenau - Hœnheim

#### Inscrit :

Bilbon SACQUET

#### Votre login

bilbon.sacquet@lordoftherings.org

#### Votre mot de passe :

Vous avez défini votre mot de passe lors de votre première visite. En cas de perte de votre mot de passe, vous pouvez en demander la réinitialisation ici.

En fonction de l'évolution de la situation sanitaire (COVID-19), des mesures de prévention spécifiques pourront être proposées par l'animateur(trice) de cette sensibilisation.

Merci de votre confiance et à bientôt !

L'équipe formation ACST

Vous n'avez pas reçu les mails de création de compte / confirmation d'inscription?

- Avez-vous bien une adresse mail ?
- Penser à vérifier vos spams. Si vos spams ont été vidés récemment, nous pouvons vous renvoyer ce message
- Votre employeur a peut-être utilisé une adresse mail à laquelle vous n'avez pas accès (ex : <u>contact@test.fr</u>) ou a utilisé la même adresse mail pour plusieurs salariés...
  - Dans les 2 cas, merci de nous laisser une adresse mail nominative (pro ou perso) et nous rectifierons au plus vite !

## Comment accéder à votre espace formation ?

 Lors de votre 1<sup>ère</sup> connexion : forcément en cliquant sur le lien « Votre espace formation » en bas du mail reçu

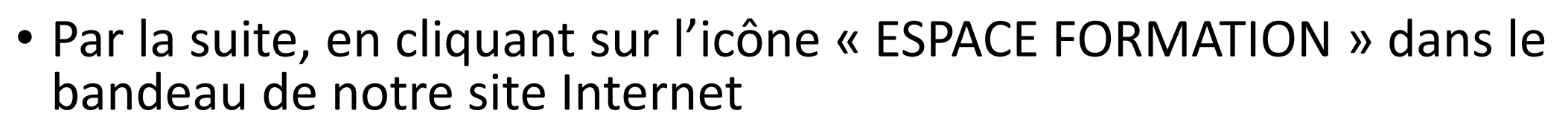

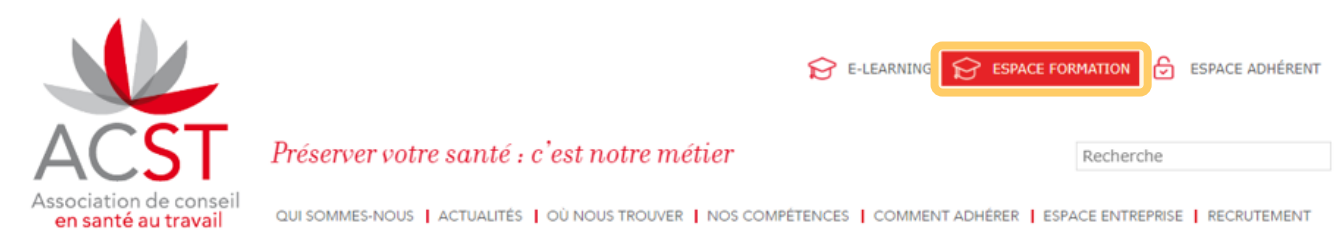

• En flashant ce QR code :

Créez votre mot de passe

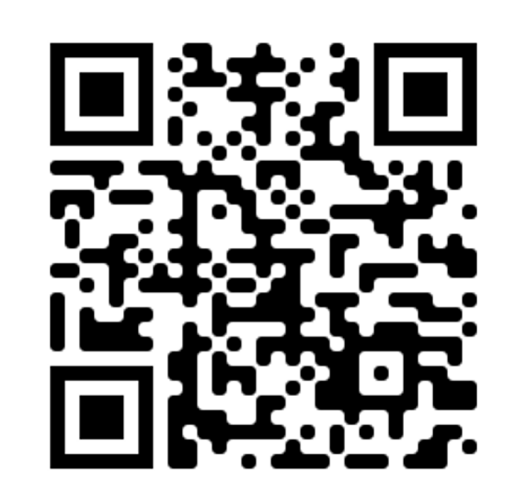

| ACST                | Accueil Thèmes Modules e-learning Contact Connexion                                                                                                    |
|---------------------|----------------------------------------------------------------------------------------------------|
| en santé au travail | Connexion                                                                                                    |
|                     | Cette page vous permet de vous connecter à votre compte et d'accéder à toutes les informations relatives à vos formations.<br>Vous ne pouvez pas créer un compte directement, les accès vous ont été communiqués par l'ACST.<br>Pour vous aider dans vos démarches, retrouver nos <b>guides d'utilisation tutoriel employeurs (comptes adhérent)</b> e <mark>t tutoriel salariés (comptes salarié)</mark> |
|                     | Votre identifiant *                                                                                                    |
|                     | Votre mot de passe *                                                                                                    |
|                     | Mot de passe oublié ?                                                                                                    |

• Identifiant : vous a été rappelé dans les mails de création de compte et de confirmation d'inscription (en général votre mail pro)

Se souvenir de moi

Connexion

Mot de passe oublié ?

 Mot de passe : défini par vous à votre 1<sup>ère</sup> connexion En cas d'oubli, cliquer sur :

### Message automatique de réinitialisation du mdp

Réinitialiser votre mot de passe

Cher membre du site ACST Formation,

Une demande de réinitialisation de mot de passe à été faite pour votre compte.

S'il s'agit bien d'une demande de votre part, cliquez sur le bouton cidessous pour modifier votre mot de passe, sinon vous pouvez ignorer cet email.

Cordialement,

L'équipe formation ACST

Réinitialiser mon mot de passe

Nous contacter par email : formation@acst-strasbourg.com

# A votre 1<sup>ère</sup> connexion, merci de compléter votre date de naissance, puis enregistrer

Il semble manquer quelques informations essentielles sur vous pour pouvoir effectuer le suivi de vos formations. Merci de vérifier les informations affichées et de renseigner les champs vides dans le formulaire ci-dessous, puis cliquez sur 'enregistrer'. Votre date de naissance, par exemple, doit apparaître sur les certificats de formation.

Après avoir renseigné ces informations, vous pourrez naviguer librement sur le site.

Votre prénom \*
Bilbon
Votre nom \*
SACQUET
Date de naissance \*
1 Dec 1952
Entreprise \*
Lord of the rings

Enregistrer et continuer

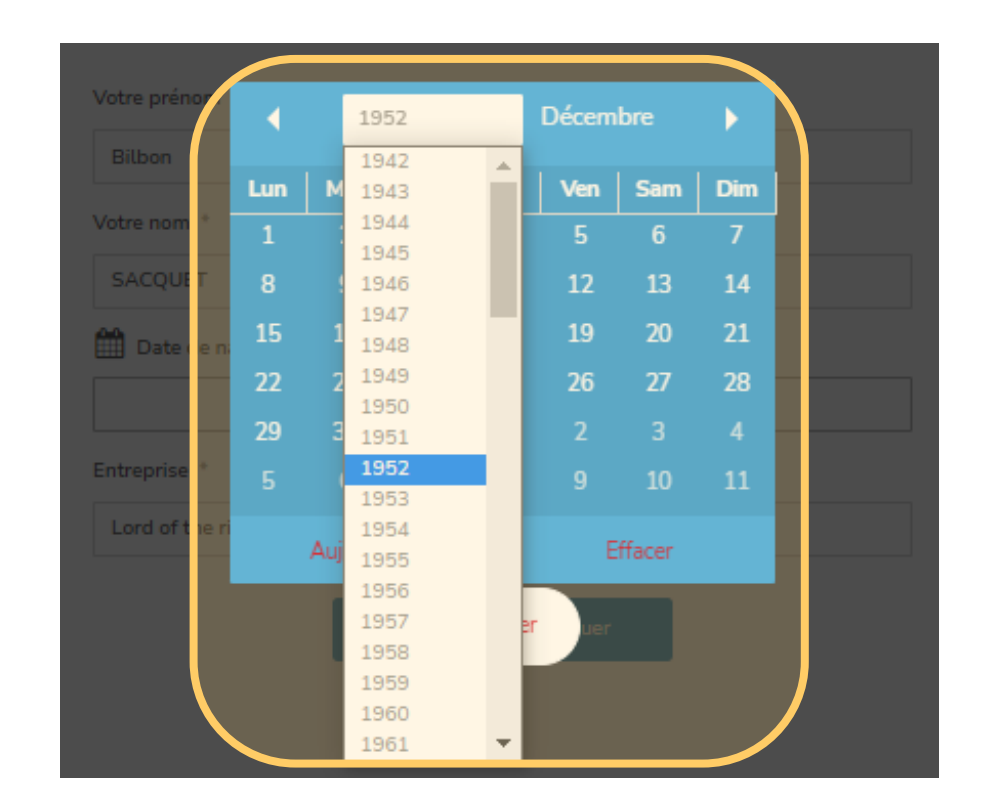

### Rendez-vous sur « Consulter mes formations »

|                                |                                                | Bilbon SACQUET, Salarié déconnexion [version de trava                                         |
|--------------------------------|------------------------------------------------|-----------------------------------------------------------------------------------------------|
| ACST<br>Association de conseil |                                                | Accueil Thèmes Agenda Modules e-learning Contact Mon compte V                                 |
| en sante aŭ travan             |                                                | Mon profil                                                                                    |
|                                |                                                | Mettre à jour votre profil<br>Consultez et modifiez votre profil.<br>Consulter mes formations |
|                                | Ω                                              | Compte Identifiant * bilbon.sacquet@lordoftherings.net                                        |
| bilbor                         | n.sacquet@lordoftherings.net<br>Voir le profil | Prénom<br>Bilbon                                                                              |
| <b>A</b>                       | Compte >                                       | Nom                                                                                           |
| *                              | Modifier le mot de passe >                     | SACQUET                                                                                       |
|                                |                                                | Adresse e-mail                                                                                |
|                                |                                                | bilbon.sacquet@lordoftherings.net                                                             |
|                                |                                                | Entreprise *                                                                                  |
|                                |                                                | Lord of the rings                                                                             |
|                                |                                                | Date de naissance                                                                             |
|                                |                                                | 1 Dec 1952                                                                                    |
|                                |                                                |                                                                                               |

### Cliquer ensuite sur le titre de la formation

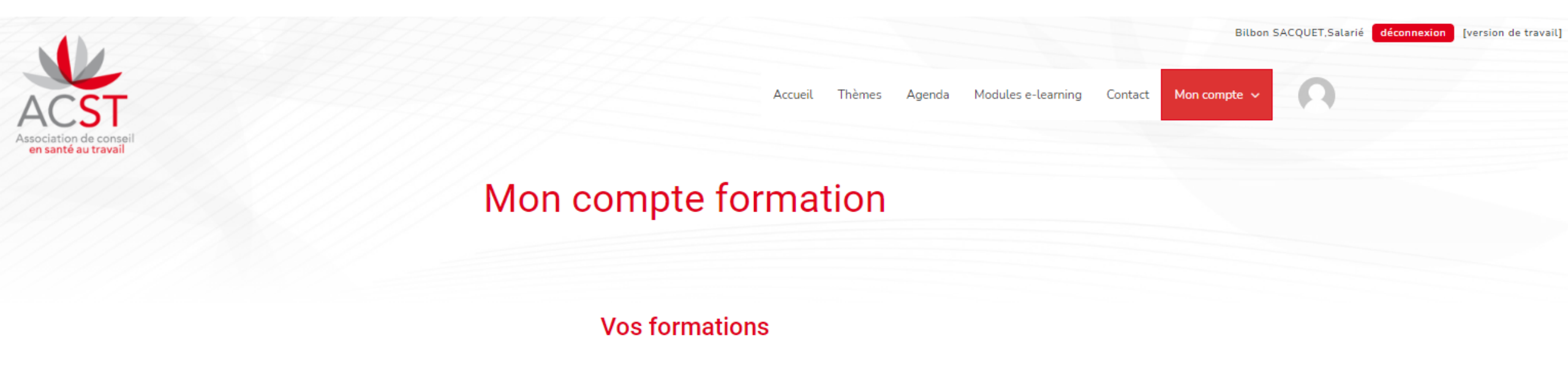

 SENSIBILISATION AUX GESTES DE PREMIERS SECOURS

#### Vos inscriptions aux sessions en présentiel

| Titre                                             | Lieu                                                                         | Date et heure       | Inscriptions | Actions |
|---------------------------------------------------|------------------------------------------------------------------------------|---------------------|--------------|---------|
| Sensibilisation aux gestes de<br>premiers secours | Service prévention & formation ACST – 29 route de<br>la Wantzenau – HOENHEIM | 09/01/2023<br>13:00 | 1            | ¢       |

Tips : pour importer la formation dans votre agenda (Outlook, IBM Notes, Google Calendar, Apple Calendar...), et mapper le lieu de la formation sur GoogleMaps

#### [version de travail] Bilbon SACOUET. Salarié déconnexion Mon compte Accuei Agenda Modules e-learning Contact en santé au trava Sensibilisation aux gestes de premiers secours sensibilisation-aux-gestes-de-premiers-secours-15-2023-01-09.ics $\square$ Terminé — 643 octets Afficher tous les téléchargements Sensibilisation 1ers secours 09/01/2023 ③ 13:00 - 17:00 jouter à iCal Calendrier Lieu Service prévention & formation ACST - 29 route de la Wantzenau - HOENHEIM 29 route de la Wantzenau, HOENHEIM, Alsace, 67800, France Vous êtes déjà inscrit à cette session de formation. Votre inscription est en statut :: Approuvé. Si vous avez besoin de faire une modification, merci de nous contacter. Vous ne pouvez pas vous inscrire directement à cette formation. té des îles

## Revenir à la page précédente et cliquer ensuite sur le titre de la formation

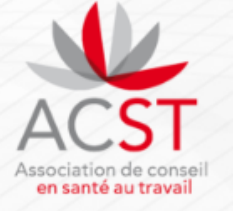

Accueil Thèmes Agenda Modules e-learning Contact

Tout Afficher

#### Bilbon SACQUET, Salarié **déconnexion** [version de travail]

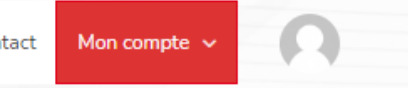

### Mon compte formation

#### Vos formations

SENSIBILISATION AUX GESTES DE PREMIERS SECOURS

#### Vos inscriptions aux sessions en présentiel

| Titre                                             | Lieu                                                                         | Date et heure       | Inscriptions | Actions |
|---------------------------------------------------|------------------------------------------------------------------------------|---------------------|--------------|---------|
| Sensibilisation aux gestes de<br>premiers secours | Service prévention & formation ACST – 29 route de<br>la Wantzenau – HOENHEIM | 09/01/2023<br>13:00 | 1            | ¢       |

### Cliquer sur « Présentation de la formation »

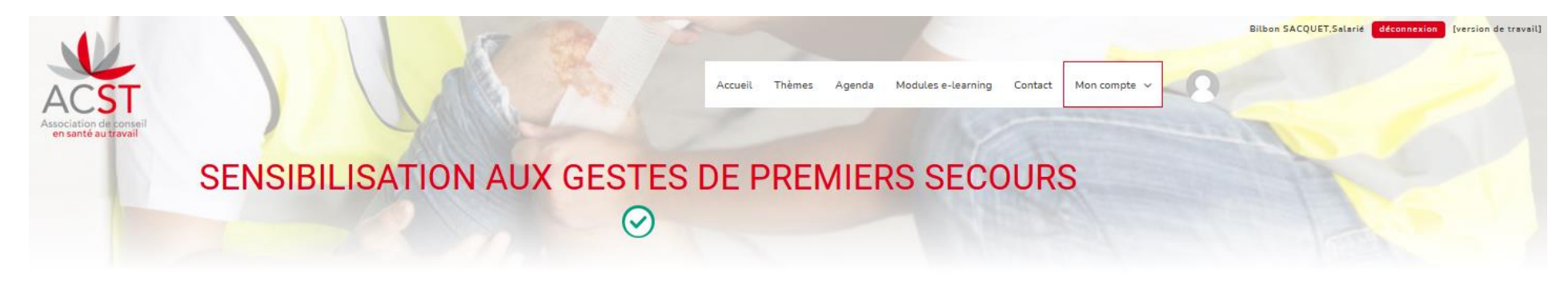

#### Description

Cette sensibilisation vise à permettre au plus grand nombre de salariés de devenir le premier maillon de la chaîne des secours, et ainsi de préserver l'intégrité physique d'une victime, en attendant les secours organisés, selon les premiers gestes de secours.

#### **OBJECTIF DE LA FORMATION**

#### MODALITÉS PRATIQUES

- Étre capable d'agir en cas d'extrême urgence, de maintenir les fonctions vitales, et d'éviter l'aggravation de la blessure, jusqu'à l'arrivée des secours.
- Supports pédagogiques : présentation Powerpoint, divers documents INRS, plan d'intervention SST...
- Public ciblé : les salariés de l'entreprise adhérente à l'ACST aucun prérequis particulier
- Durée : 4 heures
- Nombre de participants : de 4 à 8 personnes
- Lieu : salle de formation ACST Service Prévention & Formation
- 29 route de la Wantzenau, 67800 HOENHEIM
- Programme détaillé

#### Contenu de la formation

| Présentation de la formation         |          |
|--------------------------------------|----------|
| Questionnaire d'évaluation<br>1 quiz | Afficher |
| Vos documents à télécharger          |          |

### Cliquer pour dérouler les paragraphes Cliquer sur « Etape suivante » ou « Questionnaire d'évaluation »

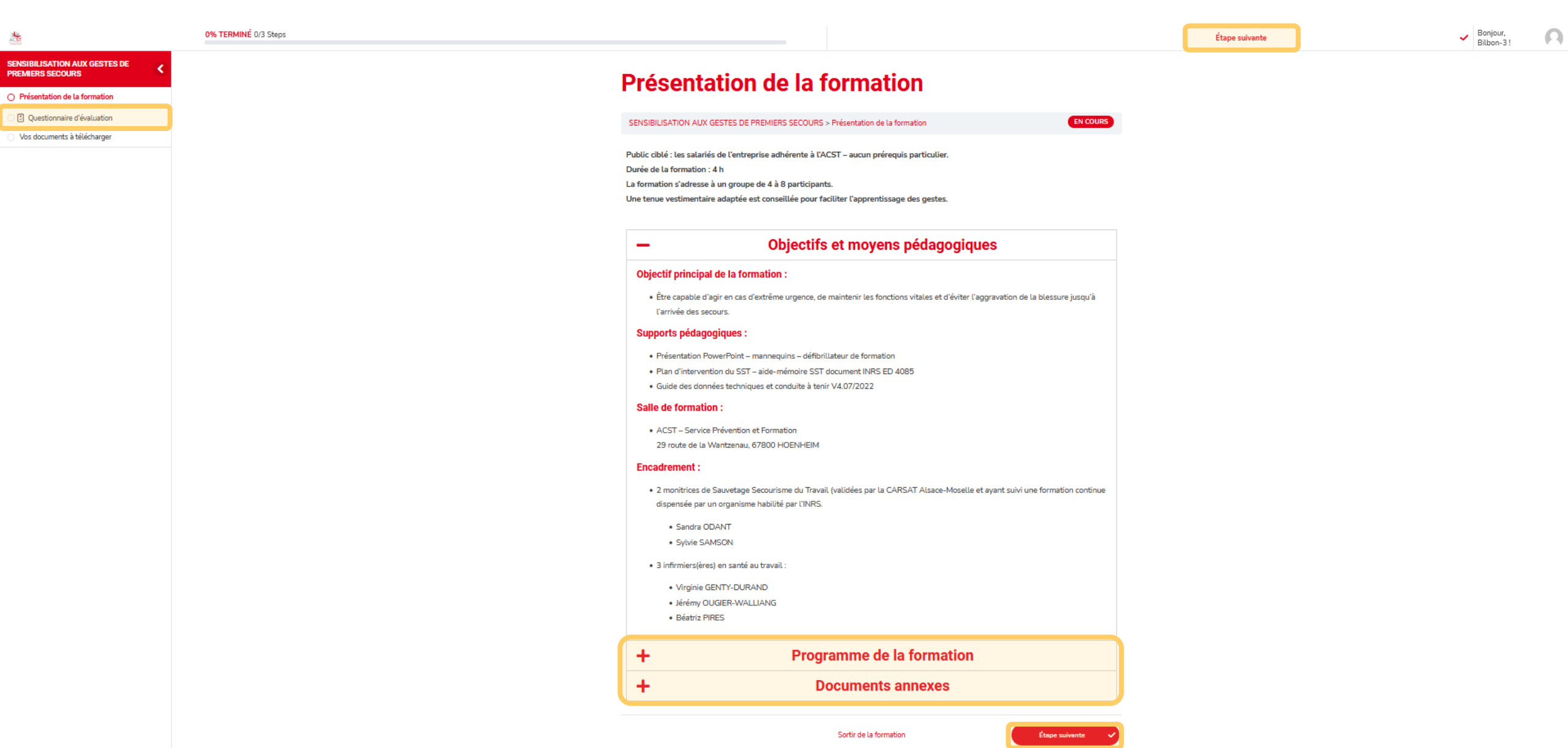

### Cliquer sur « Questionnaire d'évaluation »

| ACST                                           | 33% TERMINÉ 1/3 Steps |                                                | C page précédente              |          | Bonjour,<br>Bilbon-3 ! | F |
|------------------------------------------------|-----------------------|------------------------------------------------|--------------------------------|----------|------------------------|---|
| SENSIBILISATION AUX GESTES DE PREMIERS SECOURS |                       | Questionnaire d'év                             | aluation                       |          |                        |   |
| Présentation de la formation                   |                       | Questionnane a evo                             |                                |          |                        |   |
| O 🕑 Questionnaire d'évaluation                 |                       | SENSIBILISATION AUX GESTES DE PREMIERS SECOURS | S > Questionnaire d'évaluation | EN COURS |                        |   |
| O Vos documents à télécharger                  |                       |                                                |                                |          |                        |   |
|                                                |                       | Uotre avis nous intéresse : merci de nous ac   | corder quelques instants       |          |                        |   |
|                                                |                       | Questionnaire d'évaluation                     |                                |          |                        |   |
|                                                |                       |                                                | Sortir de la formation         |          |                        |   |

## Compléter le questionnaire

| ACST                                           | 33% TERMINÉ 1/3 Steps |                                                                                                    | Bonjour,<br>Bilbon-3 ! |
|------------------------------------------------|-----------------------|----------------------------------------------------------------------------------------------------|------------------------|
| SENSIBILISATION AUX GESTES DE PREMIERS SECOURS |                       | Questionnaire d'évaluation                                                                                                    |                        |
| Présentation de la formation                   |                       | Questionnane a evaluation                                                                                                    |                        |
| O 🙂 Questionnaire d'évaluation                 |                       | SENSIBILISATION AUX GESTES DE PREMIERS SECOURS > Questionnaire d'évaluation > Questionnaire d'évaluation                                                                                                    |                        |
| Vos documents à télécharger                    |                       |                                                                                                    |                        |
|                                                |                       | Comment avez-vous trouvé le rythme de la formation ?<br>Inadapté <u>1 2 3 4</u> Très satisfaisant<br>Comment avez-vous trouvé le contenu de la formation ?                                                                                                    |                        |
|                                                |                       | Inadapté       0       1       0       2       0       3 <ul> <li>4</li> <li>Très satisfaisant</li> </ul> Comment avez-vous trouvé les qualités pédagogiques de l'intervenant(e) ?         Inadapté       0       1       0       2       0       3 <ul> <li>4</li> <li>Très satisfaisant</li> </ul> |                        |
|                                                |                       |                                                                                                    |                        |

0

Comment avez-vous trouvé le rythme de la formation ?

- Le questionnaire dans son ensemble n'est pas obligatoire, mais... Nous sommes toujours très heureux d'avoir vos retours, merci d'avance pour le temps que vous voudrez bien y consacrer <sup>(C)</sup>
- Si une question vous gêne, passer à la suivante sans y répondre : les réponses aux questions ne sont pas obligatoires, mais...

Encore merci 😳

 Une fois complété, cliquer sur en bas à droite

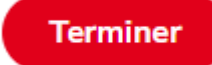

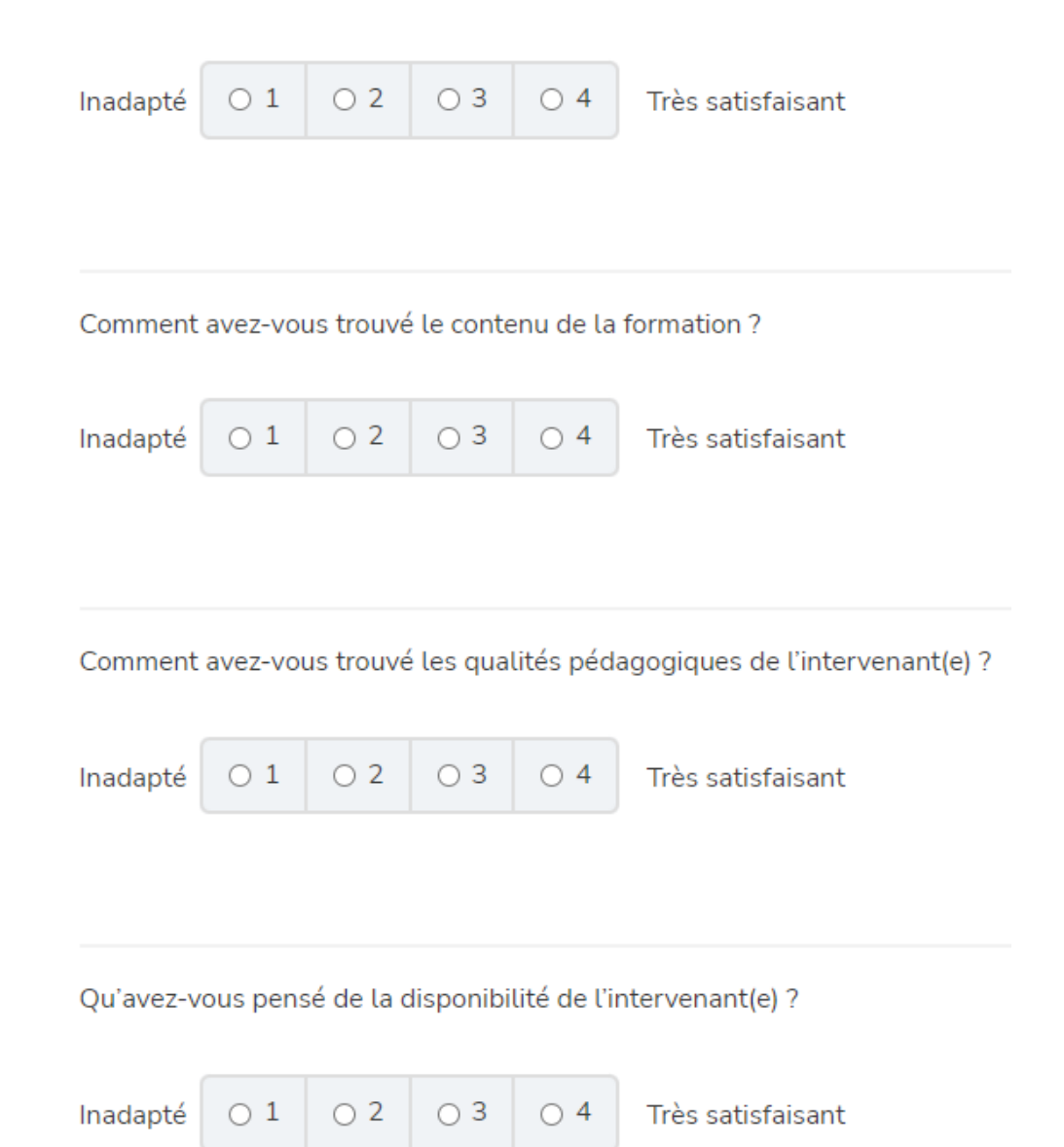

### Puis cliquer sur « Continuer »

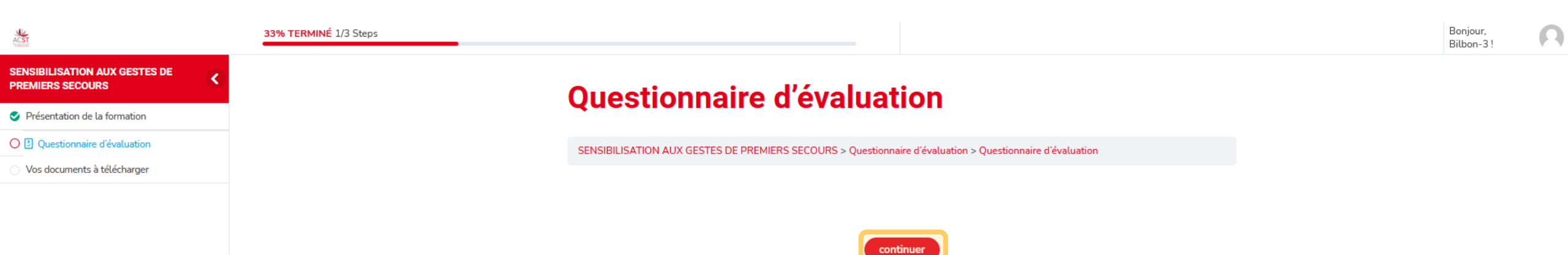

### Cliquer sur « Je demande la validation... »

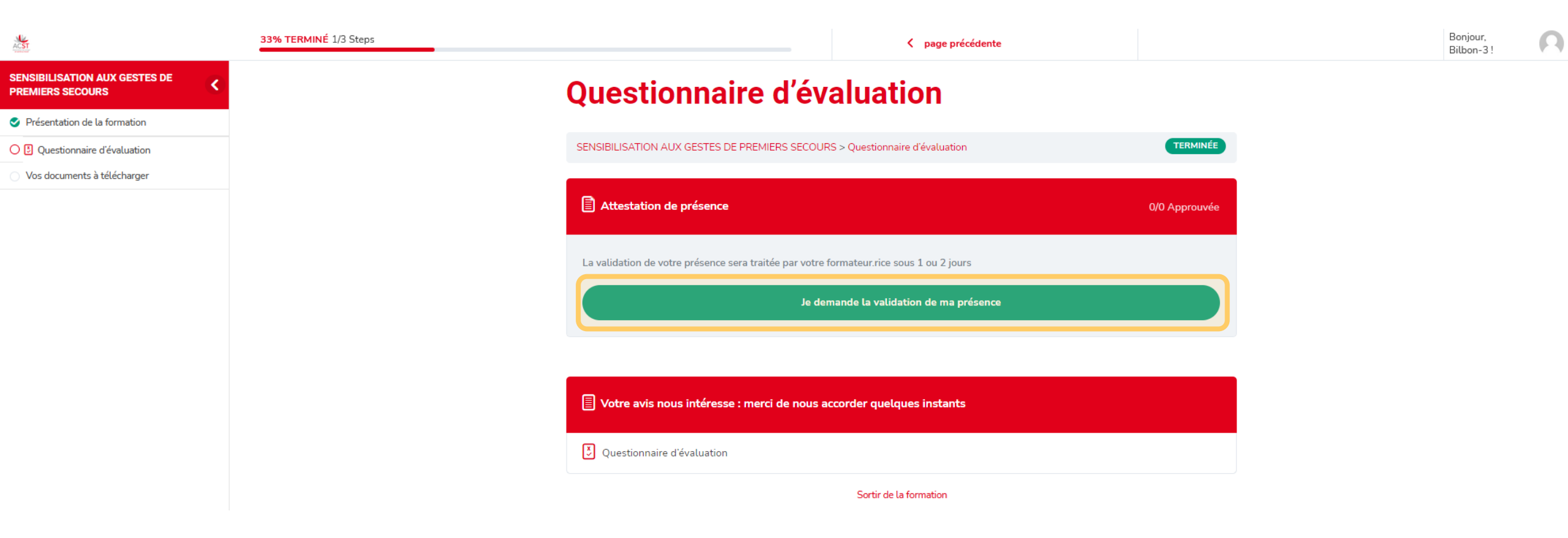

### Cliquer sur « Sortir de la formation »

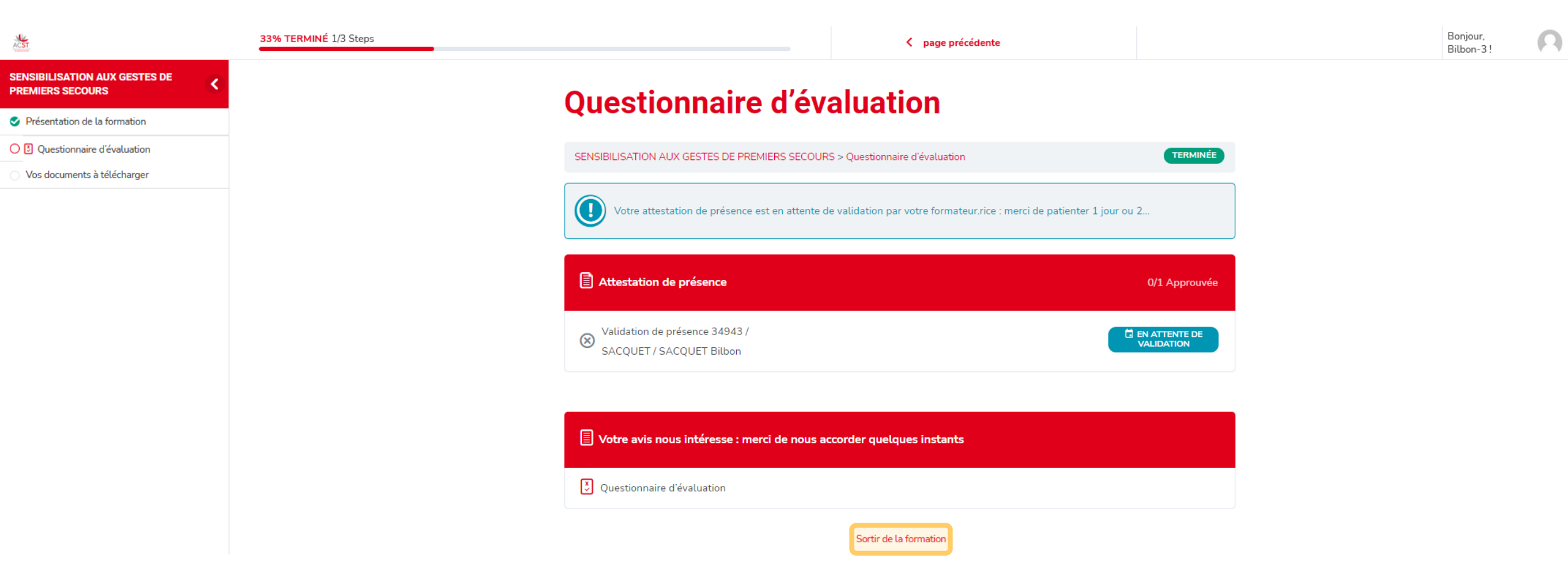

### En revenant plus tard (1-2 j) sur cette même page Cliquer sur « page suivante » ou « Vos documents à télécharger

| ACST                                            | 66% TERMINÉ 2/3 Steps | -                                                      | K page précédente                          | page suiva    | ante > | Bonjour,<br>Bilbon-3 ! |
|-------------------------------------------------|-----------------------|--------------------------------------------------------|--------------------------------------------|---------------|--------|------------------------|
| SENSIBILISATION AUX GESTES DE PREMIERS SECOURS  |                       | Questionnaire                                          | d'évaluation                               |               |        |                        |
| Présentation de la formation                    |                       | Questionnalle                                          | u evaluation                               |               |        |                        |
| Questionnaire d'évaluation                      |                       | SENSIBILISATION AUX GESTES DE PREM                     | IIERS SECOURS > Questionnaire d'évaluation | TERMINÉE      |        |                        |
| <ul> <li>Vos documents à télécharger</li> </ul> |                       |                                                        |                                            |               |        |                        |
|                                                 |                       | Attestation de présence                                |                                            | 1/1 Approuvée |        |                        |
|                                                 |                       | Validation de présence 34943 / SACQU<br>SACQUET Bilbon | ET /                                       | ✓ APPROUVÉE   |        |                        |
|                                                 |                       | Votre avis nous intéresse : mere                       | ci de nous accorder quelques instants      |               |        |                        |
|                                                 |                       | Questionnaire d'évaluation                             |                                            |               |        |                        |
|                                                 |                       |                                                        | Sortir de la formation                     |               |        |                        |

# Vous accédez aux documents à télécharger (liens hypertextes), puis cliquer sur « Etape suivante »

| ACST                                           | 66% TERMINÉ 2/3 Steps | _                                                                                         | K page précédente                                                                    | Étape suivante             | ✓ Bonjour,<br>Bilbon-3 ! |
|------------------------------------------------|-----------------------|-------------------------------------------------------------------------------------------|--------------------------------------------------------------------------------------|----------------------------|--------------------------|
| SENSIBILISATION AUX GESTES DE PREMIERS SECOURS |                       | Vos document                                                                              | s à télécharger                                                                      |                            |                          |
| Présentation de la formation                   |                       |                                                                                           | s a tereoriarger                                                                     |                            |                          |
| Questionnaire d'évaluation                     |                       | SENSIBILISATION AUX GESTES DE PREMI                                                       | IERS SECOURS > Vos documents à télécharger                                           | EN COURS                   |                          |
| 🔿 Vos documents à télécharger                  |                       |                                                                                           | -                                                                                    |                            |                          |
|                                                |                       | Vous avez suivi l'intégralité de notre sensi<br>à télécharger en rapport avec votre forma | ibilisation aux gestes de 1er secours et vous disposez de votre certificat<br>tion : | . Voici quelques documents |                          |
|                                                |                       | Diaporama de sensibilisation aux pr                                                       | emiers secours (ACST)                                                                |                            |                          |
|                                                |                       | Liste des organismes de formation h                                                       | abilités à dispenser la formation SST                                                |                            |                          |
|                                                |                       | <ul> <li>SST – acteur de prévention</li> </ul>                                            |                                                                                      |                            |                          |
|                                                |                       | <ul> <li>Rôle et cadre juridique du SST</li> </ul>                                        |                                                                                      |                            |                          |
|                                                |                       | Aide mémoire SST                                                                          |                                                                                      |                            |                          |
|                                                |                       | <ul> <li>Plan d'actions intervention SST</li> </ul>                                       |                                                                                      |                            |                          |
|                                                |                       | Affiche Examiner                                                                          |                                                                                      |                            |                          |
|                                                |                       | <ul> <li>Affiche Détecter les signes de l'infar</li> </ul>                                | rctus du myocarde                                                                    |                            |                          |
|                                                |                       | <ul> <li>Affiche Quels sont les signes d'un A</li> </ul>                                  | VC?                                                                                  |                            |                          |
|                                                |                       | <ul> <li>Evaluation des risques professionne</li> </ul>                                   | ls                                                                                   |                            |                          |
|                                                |                       | <ul> <li>Les équipements de protection indiv</li> </ul>                                   | viduelle                                                                             |                            |                          |
|                                                |                       | La trousse de secours                                                                     |                                                                                      |                            |                          |
|                                                |                       | <ul> <li>Affichage réglementaire</li> </ul>                                               |                                                                                      |                            |                          |
|                                                |                       | <ul> <li>Alerte et protection des populations</li> </ul>                                  | 3                                                                                    |                            |                          |
|                                                |                       | <ul> <li>Réagir en cas d'attaque terroriste</li> </ul>                                    |                                                                                      |                            |                          |
|                                                |                       |                                                                                           | Sortir de la formation                                                               | Étape suivante 🗸           |                          |

### Cliquer sur « Télécharger le certificat »

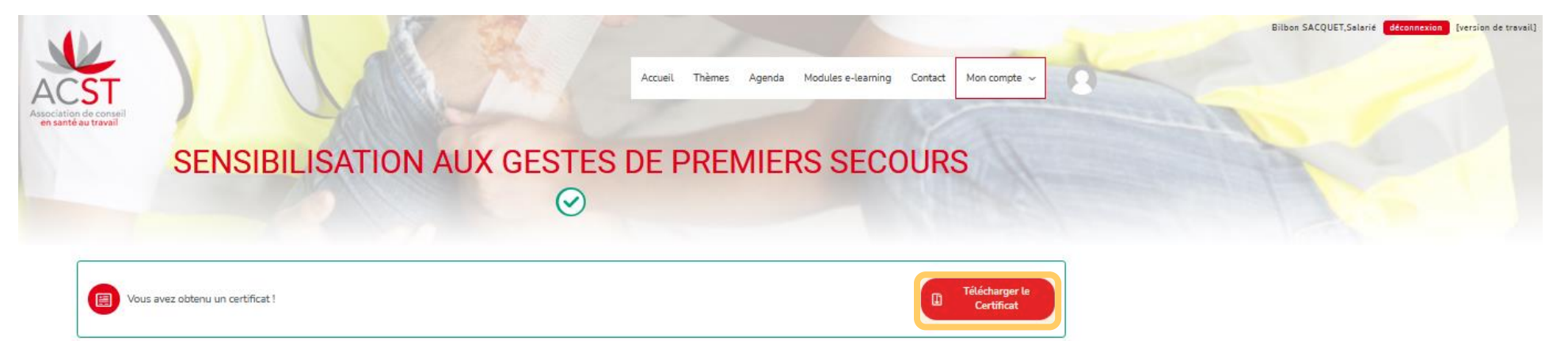

#### Description

Cette sensibilisation vise à permettre au plus grand nombre de salariés de devenir le premier maillon de la chaîne des secours, et ainsi de préserver l'intégrité physique d'une victime, en attendant les secours organisés, selon les premiers gestes de secours.

#### **OBJECTIF DE LA FORMATION**

#### MODALITÉS PRATIQUES

 Être capable d'agir en cas d'extrême urgence, de maintenir les fonctions vitales, et d'éviter l'aggravation de la blessure, jusqu'à l'arrivée des secours.

- Supports pédagogiques : présentation Powerpoint, divers documents INRS, plan d'intervention SST...
- Public ciblé : les salariés de l'entreprise adhérente à l'ACST aucun prérequis particulier
- Durée : 4 heures
- Nombre de participants : de 4 à 8 personnes
- Lieu : salle de formation ACST Service Prévention & Formation
- 29 route de la Wantzenau, 67800 HOENHEIM
- Programme détaillé

#### Contenu de la formation

| Présentation de la formation         |            |
|--------------------------------------|------------|
| Questionnaire d'évaluation<br>1 quiz | C Afficher |
| Vos documents à télécharger          |            |

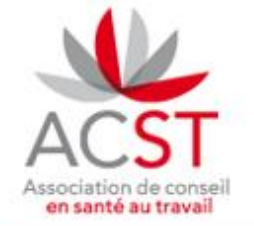

ASSOCIATION DE CONSEIL EN SANTÉ AU TRAVAIL 21 rue de l'Industrie 67400 Illkirch-Graffenstaden T. 03 88 32 44 44 sante-au-travail@acst-strasbourg.com www.acst-strasbourg.com

#### ATTESTATION DE FIN DE FORMATION

Le Service de Prévention et Formation de l'ACST atteste que :

Bilbon SACQUET

Né-e le : 01/12/1952

Était présent lors de la session de :

#### SENSIBILISATION AUX GESTES DE PREMIERS SECOURS

Qui s'est déroulée :

du 09/01/2023 à 13h00 au 09/01/2023 à 17h00

Formateur-trice :

Beatriz PIRES Jérémy OUGIER-WALLIANG Sandra ODANT Sylvie SAMSON Virginie GENTY-DURAND

Lieu de formation :

#### ACST - Service Prévention et Formation 29 Route de la Wantzenau 67800 Hoenheim

Votre employeur accède également à votre attestation depuis son propre espace formation : pas besoin de lui transmettre ce document

| tilisateurs inscrit | s Rapports & c                 | ertificats                             |                       |                       |
|---------------------|--------------------------------|----------------------------------------|-----------------------|-----------------------|
| ÉLECTIONNER FORM    | ATION<br>ON AUX GESTES DE PREM | IERS SECOURS V                         | her le rapport        | Afficher 10 V Entrées |
|                     | Nom                            | Email                                  | Progression formation | Certificat            |
| ~                   | Frodon SACQUET                 | frodon.sacquet@lordoftherin<br>gs.net  | 0/3 étapes terminées  | -                     |
| ~                   | Gandalf LE BLANC               | gandalf.leblanc@lordoftherin<br>gs.net | 3/3 étapes terminées  |                       |

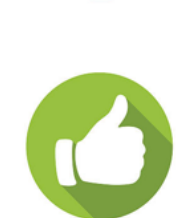

### Accéder également au certificat ici :

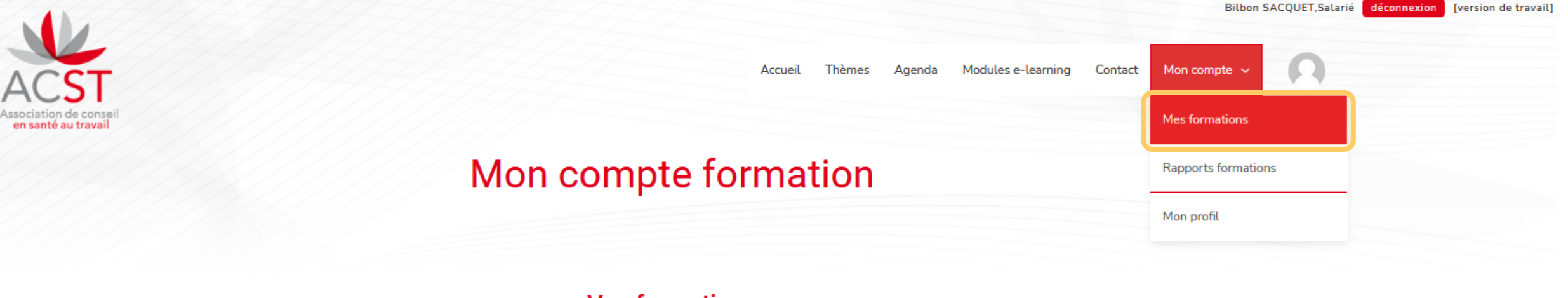

#### Vos formations

|                                                | Q | ✓ Tout Afficher |
|------------------------------------------------|---|-----------------|
| SENSIBILISATION AUX GESTES DE PREMIERS SECOURS |   | TERMINÉE        |

#### Vos inscriptions aux sessions en présentiel

| Titre                                             | Lieu                                                                         | Date et heure       | Inscriptions | Actions |
|---------------------------------------------------|------------------------------------------------------------------------------|---------------------|--------------|---------|
| Sensibilisation aux gestes de<br>premiers secours | Service prévention & formation ACST – 29 route de<br>la Wantzenau – HOENHEIM | 09/01/2023<br>13:00 | 2            | ٥       |

## Si votre attestation n'est pas disponible...

Vérifier que les 3 étapes dans le bandeau de gauche sont bien toutes cochées en vert

Présentation de la formation
 Questionnaire d'évaluation
 Vos documents à télécharger

page suivante >

Que la jauge de progression est bien à 100 %

Sinon il suffit de cliquer sur l'étape manquante dans le bandeau de gauche, ou de naviguer avec les boutons « page précédente » / « page suivante » de la jauge de progression

# Vous n'accédez pas à la rubrique « Vos documents à télécharger »...

Il vous faut nécessairement demander la validation de votre présence et attendre qu'elle ait été validée par votre formateur.rice pour accéder à cette page

### Une question ou un problème ?

## écrivez-nous sur : formation@acst-strasbourg.com